## JELENTKEZÉSI ÚTMUTATÓ Moduloban felvehető képzés

(LINKEKÉRT KATTINTSON A KÉPRE)

FONTOS! Amennyiben már rendelkezik kitöltött RRF Belépési kérdőívvel, ugorjon a 02-es lépésre!

## RRF Belépési kérdőív kitöltése

Először töltse ki a Moduloban található **RRF Belépési kérdőív** űrlapot, melyet az alábbi linken ér el:

https://u-szeged.hu/rrf-jelentkezes Kitöltés menete: https://digitalisjovo.szte.hu/modulo-oktato

## RRF Jelentkezési űrlap kitöltése

Miután beadta az RRF Belépési kérdőív űrlapot, nyissa meg azt a Modulo '**Folyamat**' mappájában ismét. Az űrlap fejlécében található **Csatolt űrlap** kitöltése gombra kattintva válassza ki az **RRF Jelentkezési űrlap**ot, és jelentkezzen a kívánt képzésre.

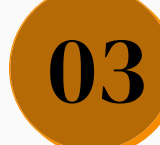

01

02

## RRF Kilépési kérdőív kitöltése

Amint sikeresen befejezte a képzést, kérjük, töltse ki az **RRF Kilépési kérdőív űrlap**ot. Ezt a Moduloban teheti meg, az alábbi módon:

https://digitalisjovo.szte.hu/modulo-oktato